# Alibaba Cloud Elasticsearch

FAQ

Issue: 20190326

MORE THAN JUST CLOUD | C-CAlibaba Cloud

### Legal disclaimer

Alibaba Cloud reminds you to carefully read and fully understand the terms and conditions of this legal disclaimer before you read or use this document. If you have read or used this document, it shall be deemed as your total acceptance of this legal disclaimer.

- 1. You shall download and obtain this document from the Alibaba Cloud website or other Alibaba Cloud-authorized channels, and use this document for your own legal business activities only. The content of this document is considered confidential information of Alibaba Cloud. You shall strictly abide by the confidentiality obligations. No part of this document shall be disclosed or provided to any third party for use without the prior written consent of Alibaba Cloud.
- 2. No part of this document shall be excerpted, translated, reproduced, transmitted, or disseminated by any organization, company, or individual in any form or by any means without the prior written consent of Alibaba Cloud.
- 3. The content of this document may be changed due to product version upgrades , adjustments, or other reasons. Alibaba Cloud reserves the right to modify the content of this document without notice and the updated versions of this document will be occasionally released through Alibaba Cloud-authorized channels. You shall pay attention to the version changes of this document as they occur and download and obtain the most up-to-date version of this document from Alibaba Cloud-authorized channels.
- 4. This document serves only as a reference guide for your use of Alibaba Cloud products and services. Alibaba Cloud provides the document in the context that Alibaba Cloud products and services are provided on an "as is", "with all faults " and "as available" basis. Alibaba Cloud makes every effort to provide relevant operational guidance based on existing technologies. However, Alibaba Cloud hereby makes a clear statement that it in no way guarantees the accuracy, integrity , applicability, and reliability of the content of this document, either explicitly or implicitly. Alibaba Cloud shall not bear any liability for any errors or financial losses incurred by any organizations, companies, or individuals arising from their download, use, or trust in this document. Alibaba Cloud shall not, under any circumstances, bear responsibility for any indirect, consequential, exemplary, incidental, special, or punitive damages, including lost profits arising from the use

or trust in this document, even if Alibaba Cloud has been notified of the possibility of such a loss.

- 5. By law, all the content of the Alibaba Cloud website, including but not limited to works, products, images, archives, information, materials, website architecture, website graphic layout, and webpage design, are intellectual property of Alibaba Cloud and/or its affiliates. This intellectual property includes, but is not limited to, trademark rights, patent rights, copyrights, and trade secrets. No part of the Alibaba Cloud website, product programs, or content shall be used, modified , reproduced, publicly transmitted, changed, disseminated, distributed, or published without the prior written consent of Alibaba Cloud and/or its affiliates . The names owned by Alibaba Cloud shall not be used, published, or reproduced for marketing, advertising, promotion, or other purposes without the prior written consent of Alibaba Cloud. The names owned by Alibaba Cloud include, but are not limited to, "Alibaba Cloud", "Aliyun", "HiChina", and other brands of Alibaba Cloud and/or its affiliates, which appear separately or in combination, as well as the auxiliary signs and patterns of the preceding brands, or anything similar to the company names, trade names, trademarks, product or service names, domain names, patterns, logos, marks, signs, or special descriptions that third parties identify as Alibaba Cloud and/or its affiliates).
- 6. Please contact Alibaba Cloud directly if you discover any errors in this document.

## **Generic conventions**

Table -1: Style conventions

| Style           | Description                                                                                                    | Example                                                                                                    |
|-----------------|----------------------------------------------------------------------------------------------------|----------------------------------------------------------------------------------------------------|
|                 | This warning information<br>indicates a situation that will<br>cause major system changes,<br>faults, physical injuries, and other<br>adverse results. | <b>Danger:</b><br>Resetting will result in the loss of<br>user configuration data.                                |
|                 | This warning information<br>indicates a situation that may<br>cause major system changes,<br>faults, physical injuries, and other<br>adverse results.  | Warning:<br>Restarting will cause business<br>interruption. About 10 minutes are<br>required to restore business. |
|                 | This indicates warning informatio<br>n, supplementary instructions,<br>and other content that the user<br>must understand.                             | • Notice:<br>Take the necessary precautions<br>to save exported data containing<br>sensitive information.         |
|                 | This indicates supplemental<br>instructions, best practices, tips,<br>and other content that is good to<br>know for the user.                          | Note:<br>You can use Ctrl + A to select all<br>files.                                                             |
| >               | Multi-level menu cascade.                                                                                                    | Settings > Network > Set network<br>type                                                                          |
| Bold            | It is used for buttons, menus<br>, page names, and other UI<br>elements.                                                                               | Click OK.                                                                                                    |
| Courier<br>font | It is used for commands.                                                                                                    | Run the cd / d C :/ windows<br>command to enter the Windows<br>system folder.                                     |
| Italics         | It is used for parameters and variables.                                                                                                    | bae log list<br>instanceid Instance_ID                                                                            |
| [] or [a b]     | It indicates that it is a optional<br>value, and only one item can be<br>selected.                                                                     | ipconfig [-all -t]                                                                                                |

| Style       | Description                                                                        | Example                          |
|-------------|------------------------------------------------------------------------------------|----------------------------------|
| {} or {a b} | It indicates that it is a required<br>value, and only one item can be<br>selected. | <pre>swich {stand   slave}</pre> |

### Contents

| Legal disclaimer          | . I |
|---------------------------|-----|
| Generic conventions       | . I |
| 1 Classic network errors  | .1  |
| 2 Kibana console password | 5   |

### 1 Classic network errors

#### Access to a VPC from a classic network

To ensure network security, Alibaba Cloud Elasticsearch is deployed in virtual private clouds (VPCs) of users. If your business systems are deployed in a classic network, you can use ClassicLink provided in your VPC to access Elasticsearch from the classic network.

What is ClassicLink?

ClassicLink is a network channel provided by Alibaba Cloud VPCs to allow access from a classic network.

#### **VPC-supported segments**

- A VPC on network segment 172.16.0.0/12 is accessible through ClassicLink by default.
- If the VPC is on network segment 10.0.0/8, the switches between ClassicLink and the ECS instance in the classic network must be on network segment 10.111.0.0/16.
- If the VPC is on network segment 192.168.0.0/16, you must submit a ticket to the ECS product line to activate the ClassicLink service. In addition, add a route from 192.168.0.0/16 to the private NIC in the classic network instance. Add the route using the official *script*.

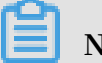

### Note:

One classic network instance can be linked to only one VPC.

#### Create a ClassicLink connection to a VPC

1. In the VPC console, select the VPC you want to access using an ECS instance in the classic network, and enable ClassicLink for the VPC.

We recommend that you enable ClassicLink for a VPC on network segment 172.16.0.0/12. Select a VPC from the VPC list and click Manage to open the VPC management page.

| VPC                                          | VPCs                                             |                     |              |               |                   |                  |
|----------------------------------------------|--------------------------------------------------|---------------------|--------------|---------------|-------------------|------------------|
| VPCs                                         | Create VPC Refresh Custom                        |                     |              | Instance      | Name V Enter a ID | Q                |
| Route Tables                                 |                                                  |                     |              |               |                   |                  |
| ∨Switches                                    | Instance ID/Name                                 | IPv4 CIDR Block Sta | atus Defa    | ult VPC Route | e Table VSwitch   | Actions          |
| Internet Shared Band                         | ver-heilte20x022/ight00x89<br>III_yez            | 192.168.0.0/16      | Available No | 1             | 2                 | Manage<br>Delete |
| Data Transfer Plan<br>▼ Elastic IP Addresses | vpc-lapt-grims-tidgecow/witepc5<br>energiest_spc | 192.168.0.0/16      | Available No | 1             | 1                 | Manage<br>Delete |
| Elastic IP Addresses                         | чра-ер полти телькоррурн<br>чес-Ман Телер са     | 192.168.0.0/16      | Available No | 1             | 1                 | Manage<br>Delete |

2. Click Enable ClassicLink on the upper right corner of the VPC management page to enable this function for the VPC.

| VPC Details         |                                | Attach to CEN | Enable ClassicLink Refresh Delete |
|---------------------|--------------------------------|---------------|-----------------------------------|
| VPC Details         |                                |               |                                   |
| ID                  | vpc-lip/11_chectory.gthcttant9 | Name          | Edit                              |
| IPv4 CIDR Block     | 183.168.0.0716                 | Created At    | 11/15/2018, 17:32:13              |
| Status              | Available                      | Description   | - Edit                            |
| Default VPC         | No                             | ClassicLink   | Disabled                          |
| Instance Attachment | Not attached to a CEN Instance | Region        | China (Hangzhou)                  |
| Details             |                                |               |                                   |

- 3. In the ECS console, select the region where the ClassicLink-enabled VPC is located , for example, China East 1 (Hangzhou). Select a classic network instance in this region, and you can see the option of Connect to VPC in the More drop-down link box.
- 4. Select the option of Connect to VPC, and then select the ClassicLink-enabled VPC in the dialog box that is displayed.
- 5. After you select the VPC, the VPC name displayed in the dialog box is tagged by a ClassicLink icon. If this icon is green, ClassicLink is enabled for the selected VPC.

If this icon is yellow, ClassicLink is not enabled for the VPC. Click OK. A connection from the classic network instance to the VPC is created.

Click the link in the dialog box to set a ClassicLink security group rule.

- 6. On the security group setting page, click the button on the upper right corner to add a ClassicLink security group rule.
- 7. In the dialog box that is displayed, set the security group rule, which is the authorization mode used between a Classic network security group and a VPC security group. A classic network security group allows access to five VPC security groups. Three authorization modes are supported, among which bidirectional access between the classic network and VPC is recommended. Choose unidirecti onal or bidirectional access based on your business requirements.
- 8. After setting the security group rule, open the details page to check whether the setting is correct. If the security group rule is not set correctly, delete it and set a new one. If the security group is set correctly, verify the connectivity.

Verify connectivity between the classic network and VPC

1. The ECS console provides a custom item list. If the link status of the classic network instance is not displayed on the instance list on the console, select Link Status from the custom item list. Then, the link status of the classic network instance can be seen on the page.

|                                 |                                                    | Search                           | Q Message 99+                     | Billing Manag         | ement Enterpri                    | se Mor                          | e 💴 🏋           | English 🙆          |
|---------------------------------|----------------------------------------------------|----------------------------------|-----------------------------------|-----------------------|-----------------------------------|---------------------------------|-----------------|--------------------|
|                                 | Column Filter                                      |                                  | $\times$                          |                       |                                   |                                 |                 |                    |
|                                 |                                                    |                                  |                                   |                       | Product News                      | C                               | Create Instance | Bulk Action        |
|                                 | <ul> <li>Operating System</li> <li>Tags</li> </ul> | <ul> <li>Monitoring</li> </ul>   | Zone Zone                         | -                     |                                   |                                 |                 |                    |
| nstance attributes or enter key | <ul> <li>IP Address</li> <li>Status</li> </ul>     | <ul> <li>Network Type</li> </ul> | <ul> <li>Configuration</li> </ul> |                       |                                   |                                 | Advanced Se     | arch 💆 🌣           |
| e ID/Name Tags                  | VPC Details Instance                               | Type Family 🗹 Billing Method     | Automatic Renewal                 | Billin                | 9 Method 👻                        | Connection<br><del>Status</del> |                 | Actions            |
| gyre8h1xkjwloh 📎 💍              | SSH Key Pair 🕑 Connecti                            | on Status 🔲 RAM Role             | Stopped By                        | mized) Pay-,<br>Febri | As-You-Go<br>Jary 19, 2019, 17:40 | -                               |                 | Manage   Connect   |
|                                 | Dedicated Host Deploym                             | ent Sets                         |                                   | Creat                 | e                                 |                                 |                 | ance Type   More 👻 |
|                                 |                                                    |                                  |                                   | -                     |                                   |                                 |                 |                    |
|                                 |                                                    |                                  | ОК                                | Tota                  | l: 1 item(s), Per Page            | : 20 🔻 ib                       | em(s) « <       | 1 > >              |

2. Log on to the ECS instance connected through ClassicLink, and access the Alibaba Cloud Elasticsearch instance in the VPC using the curl command to verify the connectivity.

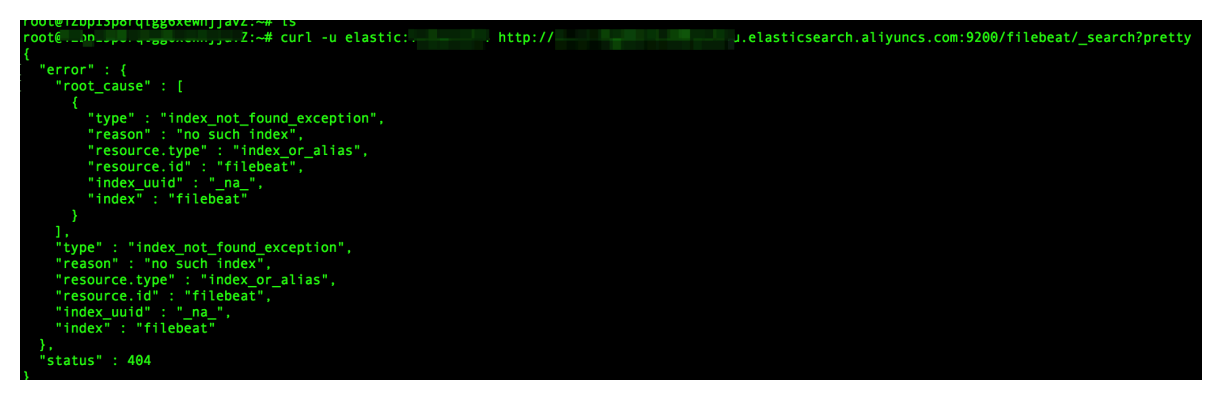

### 2 Kibana console password

#### Kibana console password

What is the password of Alibaba Cloud Elasticsearch Kibana console used for?

- The elastic account is the root account that gives you access to the Alibaba Cloud Elasticsearch service. This account has the maximum permissions of cluster management, so keep the root account information safe.
- If you use an API or SDK to access the Alibaba Cloud Elasticsearch instance, verify your privilege using elastic / your\_passw ord. If no password is set, initialize the password in the console.
- If you use the Kibana service to access the Alibaba Cloud Elasticsearch instance, verify your privilege using elastic / your\_passw ord . If no password is set, initialize the password in the console.

Permission management in Kibana

How to effectively manage user permissions in Elasticsearch Kibana?

- We recommend that you create users and assign roles to them using the Kibana service of your Elasticsearch instance, instead of using the root account directly for instance operations. To create a user, see *Kibana User Guide*.
- We recommend that you do not use the root account elastic for the search service, because exposure of its password may bring security risks to your service cluster.
- Exercise caution when changing the password of the root account elastic if this account is used to provide the search service. After the password of the Alibaba Cloud Elasticsearch instance is reset, the search service becomes unavailable due to authorization failure.